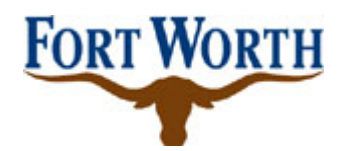

## HOW TO REGISTER WITH THE CITY OF FORT WORTH

- ⇒ Visit <u>www.fortworthgov.org</u>
- ⇒ Click on *Departments*
- ⇒ Choose **Become A Vendor**
- ⇒ Review **Terms & Conditions**
- ⇒ Click *I Accept These Terms* to proceed
- ⇒ At next screen, click No, I Want to Register
- ⇒ Click *Register*
- ⇒ The first registration pop-up asks for your Federal ID# or Social Security Number and your company name. The company name <u>MUST</u> be the proper organization name and the same as on invoices you would present for payment to the City of Fort Worth.
- ⇒ Follow through the screens by clicking Continue/Save at the bottom of each screen. The last screen will ask for your commodities (products and/or services that can be provided to the City). This information is used to send quotes/bid opportunities to you by email and is also required in order to keep your account active.
- $\Rightarrow$  Enter a key word search for unknown commodity codes (example: janitorial)
- $\Rightarrow$  An email address is required to register online
- ⇒ If you selected "Certified Minority" you will be requested to provide a copy of your Minority/Woman Owned Business certification
- ⇒ Email a copy of your company's IRS W-9 Form to the City's registration administrator at <u>PurchasingBSO@fortworthgov.org</u>. Your registration will not be activated until a completed W-9 is received and verified. Completed W-9's may also be faxed to the vendor registration administrator at 817-392-7254.

Congratulations, you've registered!!

You will receive an email with your registration confirmation.

For any changes/edits to your vendor profile please email the vendor registration administrator at <u>PurchasingBSO@fortworthgov.org</u>.